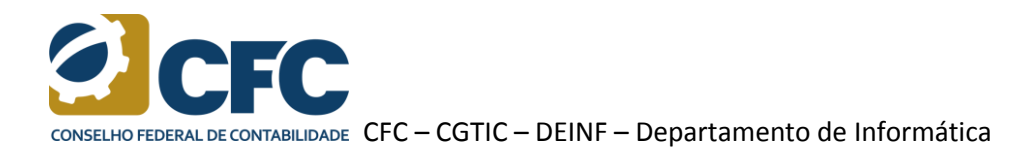

## Procedimento para realizar a alteração de senha

1 – Acesse o sistema no endereço <u>http://sistemas.cfc.org.br</u>.

2 – Clique no ícone com a imagem de uma chave, localizado no canto superior direito da tela e, em seguida, avance para o passo 5. Ou, caso preferir, realize o passo 3.

| CONSELHO FEDERAL DE CONTABLEMARE ACESSO - Sistema de Controle de Acessos<br>CONSELHO FEDERAL DE CONTABLEMARE ACESSO - Sistema de Controle de Acessos<br>Nome do Usuário:<br>Sua sessão expira em: 19:25 | _                                | Unidade de Trabalho                                                                    |   | 0 | IT. | ٨ | <br>2 |
|----------------------------------------------------------------------------------------------------|----------------------------------|----------------------------------------------------------------------------------------|---|---|-----|---|-------|
|                                                                                                    | CONSELHO FEDERAL DE CONTABLIDADE | Conselho Federal de Cont. v Alterar<br>Nome do Usuário:<br>Sua sessão expira em: 19:25 | T | - | 1   | A |       |

## 3 – Clique no ícone "Controle de Acesso".

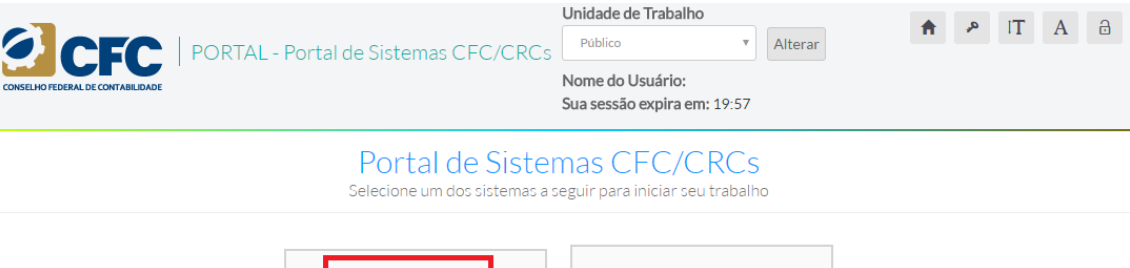

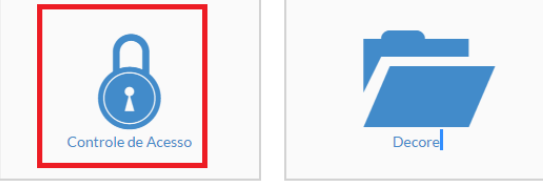

4 – Um menu lateral esquerdo será apresentado com as opções "Usuário" e "Permissões". Selecione a opção "Usuário" e, em seguida, "Alterar Senha".

|                 | SSO - Si | istema de Controle de Acessos | Unidade de Trabalho<br>Público •<br>Nome do Usuário:<br>Sua sessão expira em: 19:47 | Alterar | f | [ا هر | A | ð |
|-----------------|----------|-------------------------------|-------------------------------------------------------------------------------------|---------|---|-------|---|---|
| L Usuário       | $\times$ |                               |                                                                                     |         |   |       |   |   |
| I Alterar Senha |          |                               |                                                                                     |         |   |       |   |   |
| Permissões      | =        |                               |                                                                                     |         |   |       |   |   |

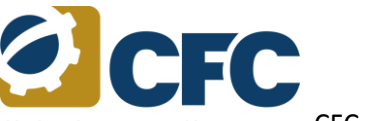

CONSELHO FEDERAL DE CONTABILIDADE CFC – CGTIC – DEINF – Departamento de Informática

5 – O sistema apresentará uma tela com três (3) campos: "Senha antiga", "Senha nova" e "Confirmação da senha". Informe sua senha atual no campo "Senha antiga" e a senha que deseja utilizar nos campo "Senha nova". Repita a senha que deseja utilizar no campo "Confirmação da senha". O tamanho mínimo da nova senha deverá ser de pelo menos **seis (6)** caracteres.

| Alterar senha              |  |
|----------------------------|--|
| Senha antiga               |  |
| Senha nova                 |  |
| Senha Confirmação da senha |  |
| Senha Senha                |  |
| ✓ Salvar < Voltar          |  |

6 – Em seguida, clique no botão "Salvar".

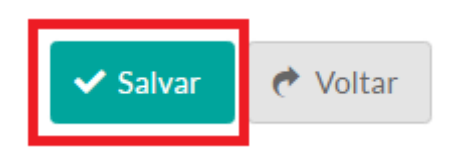

 7 – Se a alteração da senha for realizada, o sistema apresentará uma mensagem na parte superior da tela. Caso contrário, verifique a mensagem de erro apresentada e tente novamente.

| <b>√</b> Sen | ha alterada com sucesso! | × |
|--------------|--------------------------|---|
| Alt          | erar senha               |   |
| Senha        | antiga                   |   |
|              | Senha                    |   |
| Senha        | nova                     |   |
|              | Senha                    |   |
| Confi        | mação da senha           |   |
|              | Senha                    |   |
|              |                          |   |
|              | ✓ Salvar 🕐 Voltar        |   |

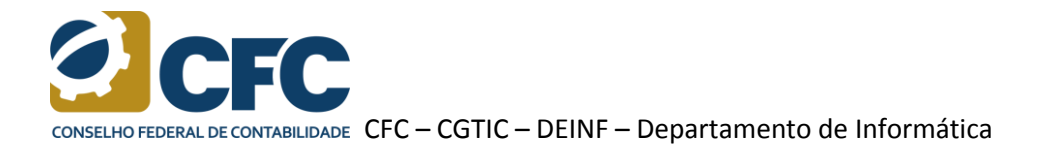

8 – Para verificar a alteração de senha, clique no ícone com a imagem de um cadeado, localizado na parte superior direita da tela, para sair do sistema e, em seguida, entre novamente com a nova senha.

| cor |            | ACESSO - | Sistema de Controle de Acessos                                                               | Unidade de Trabalho<br>Público •<br>Nome do Usuário:<br>Sua sessão expira em: 19:53 | Alterar | f | [] م | A |  |
|-----|------------|----------|----------------------------------------------------------------------------------------------|-------------------------------------------------------------------------------------|---------|---|------|---|--|
| 1   | Usuário    | $\equiv$ | Usuário / Alterar senha                                                                      |                                                                                     |         |   |      |   |  |
| Ê   | Permissões | =        | Alterar senha<br>Senha antiga<br>Senha Senha<br>Senha Senha<br>Confirmação da senha<br>Senha | ✓ Salvar                                                                            | /oltar  |   |      |   |  |

9 – O sistema apresentará uma mensagem para confirmar a saída. Selecione a opção "OK".

| Tem certeza que deseja sair do sistema? |        | ×  |
|-----------------------------------------|--------|----|
|                                         | Cancel | ок |